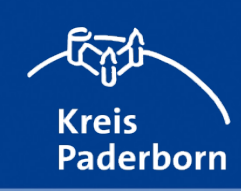

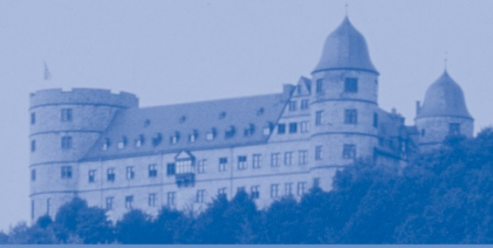

## Prüfen der eigenen Adresse

In dem Suchfeld am oberen linken Rand des Kartenbildes können Sie Ihre Adresse eingeben und so überprüfen, ob diese in einem Sperrbezirk oder Beobachtungsgebiet liegt.

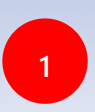

Tragen Sie die Adresse in das Suchfeld ein, die Sie überprüfen wollen. Benutzen Sie folgende Schreibweise: **Straßenname Hausnummer, Gemeinde bzw. Stadt** Beispiel: Obernheideweg 57, Delbrück

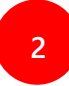

Drücken Sie die Return-Taste oder klicken Sie auf das Lupensymbol. Daraufhin wird das Kartenbild verschoben, so dass die gesuchte Adresse im Mittelpunkt des angezeigten Kartenausschnittes liegt.

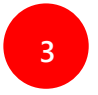

In dem kleinen Popup-Fenster können Sie dann auf "Zoomen auf" klicken, um das Kartenbild zu vergrößern.

Nun können Sie anhand der Einfärbung des Kartenbereichs und der Legende erkennen, ob die gesuchte Adresse in einem Sperrbezirk oder Beobachtungsgebiet liegt (rötliche Einfärbung=Sperrbezirk, bläuliche Einfärbung=Beobachtungsgebiet).

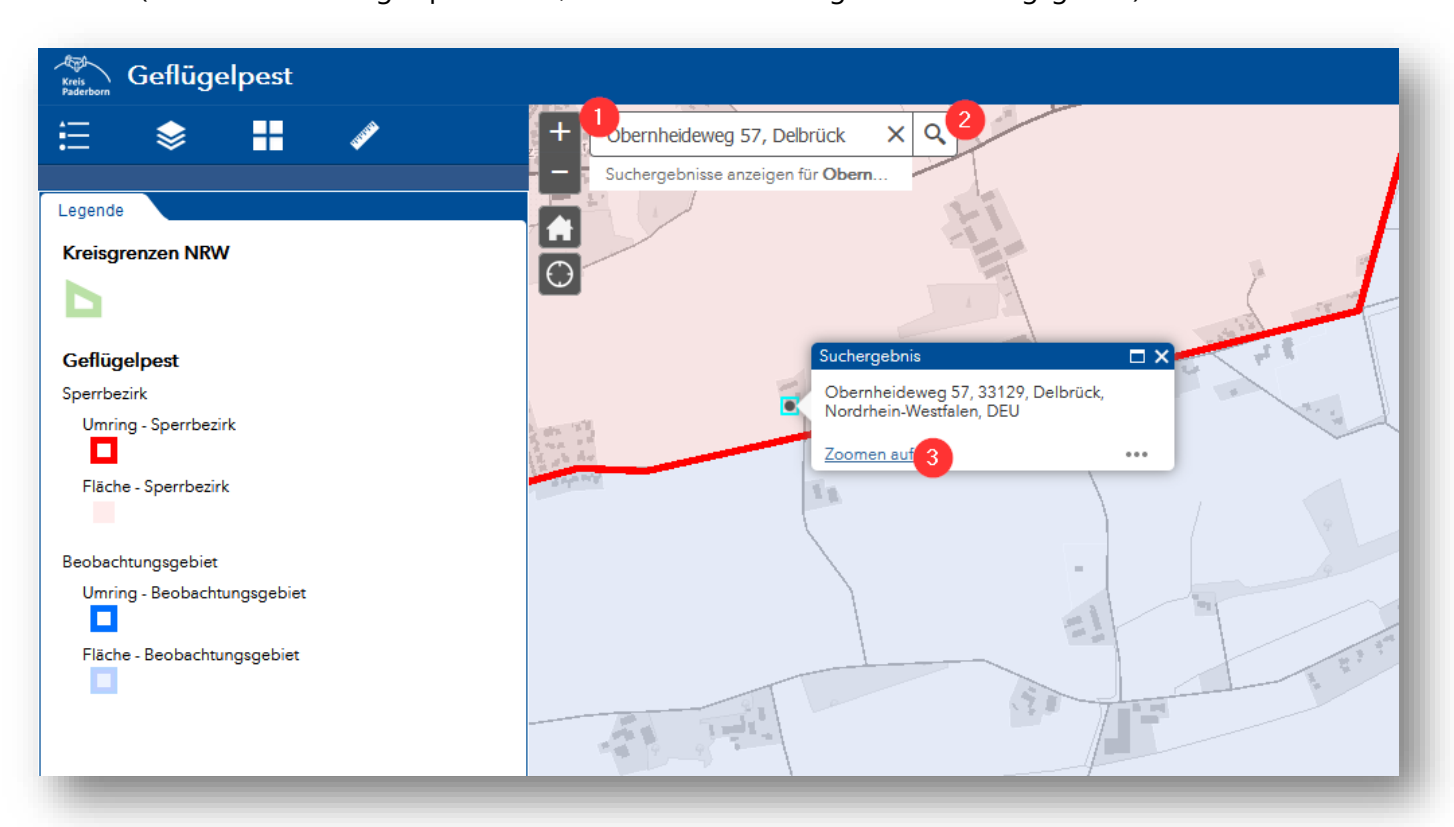